# MAKING AN ADMISSION/TUITION DEPOSIT VIA CASHNET

#### Congratulations on your acceptance to Gonzaga University!

GONZAGA

UNIVERSITY

Follow these instructions to confirm your spot in this program with a deposit\* that is applied directly towards your tuition bill. You may pay with any major credit card, or have funds taken out of your checking or savings account with an electronic check.

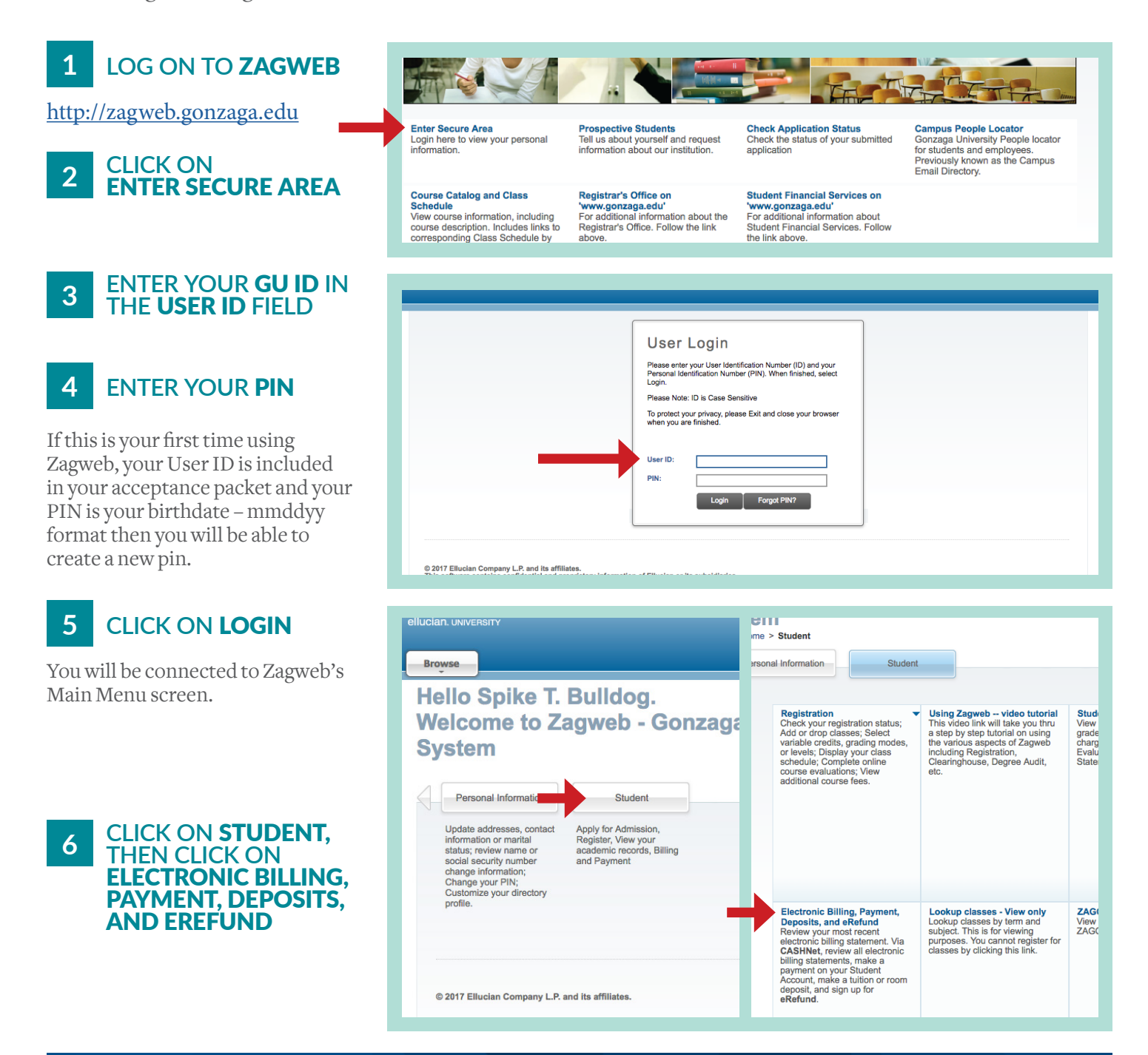

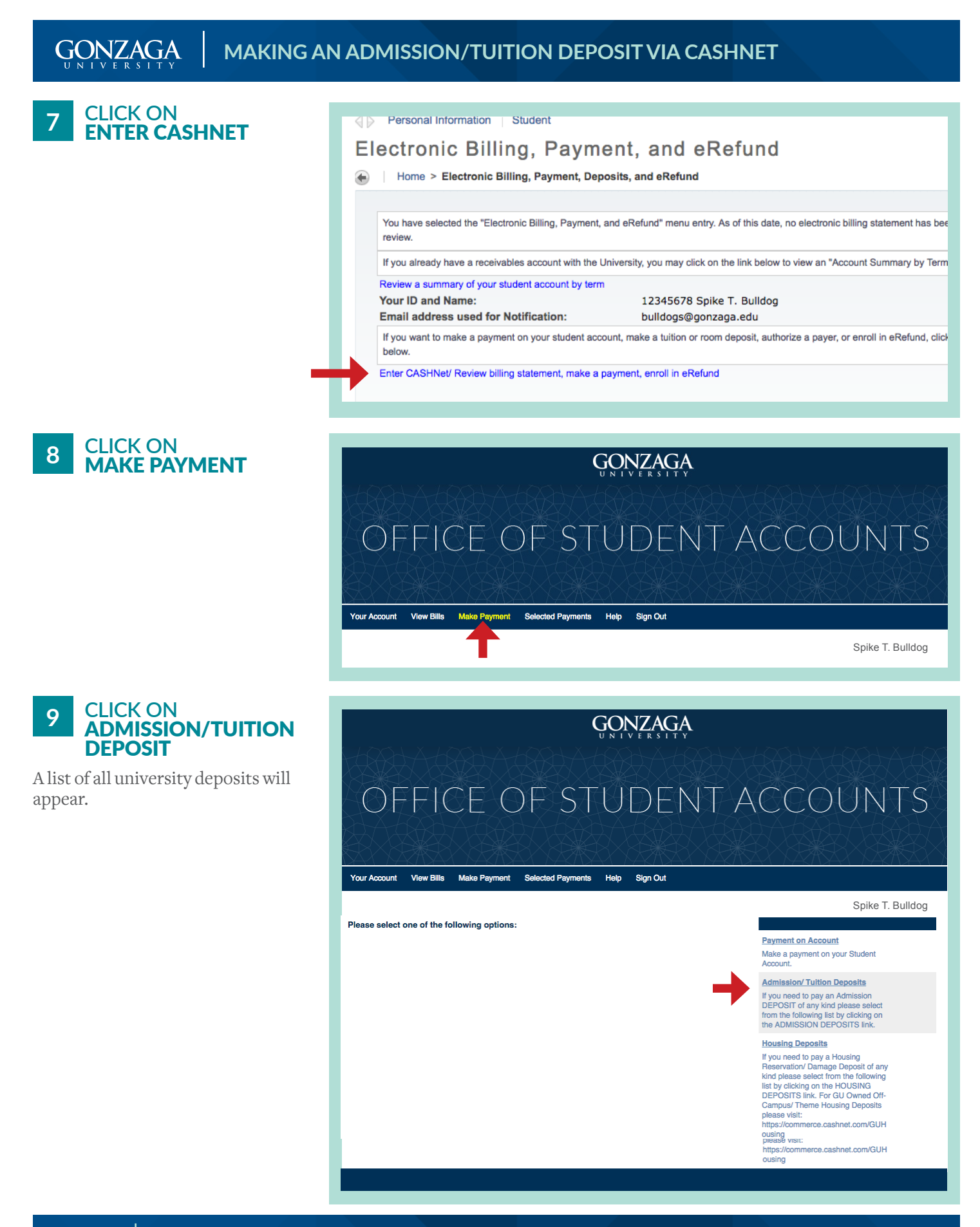

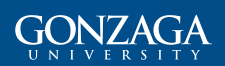

### MAKING AN ADMISSION/TUITION DEPOSIT VIA CASHNET

**Deposit** 

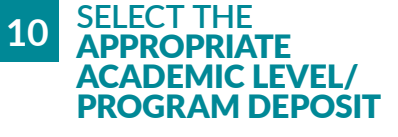

The amount will automatically be filled in with the deposit amount for your program.

| ur Account View Bills Make Payment Selected Payment | nts Help Sign Out     |
|-----------------------------------------------------|-----------------------|
|                                                     |                       |
| DME «ADMISSION/ TUITION DEPOSITS                    |                       |
| lease select one of the following options:          |                       |
| Undergraduate Tuition Deposit Spring 2016           | \$400.00 View Details |
| Undergraduate Tuition Deposit Fall 2016             | \$400.00 View Details |
| Graduate School Admission Deposit                   | \$100.00 View Details |
| RN to Master of Science in Nursing Deposit          | \$200.00 View Details |
| Master of Science in Nursing Deposit                | \$200.00 View Details |
| Second Master's Degree in Nursing Deposit           | \$200.00 View Details |
| Doctor of Nursing Program Deposit                   | \$200.00 View Details |
| LAW: Traditional Three-Year Program                 | \$500.00 View Details |
| LAW: Transfer Student                               | \$200.00 View Details |
| M.A. Sport and Athletic Administration Deposit      | \$200.00 View Details |
| Master of Arts in Theology and Leadership           |                       |

\$200.00

View Details

## **11** CLICK MAKE PAYMENT

12 VERIFY THE DEPOSIT NAME(S), DEPOSIT AMOUNT(S), AND CLICK CONTINUE 

 Your Account
 View Bills
 Make Payment
 Selected Payments
 Help
 Sign Out

 Spike T. Bulldog

 Home > ADMISSION/ TUITION DEPOSITS

 RN to Master of Science in Nursing Deposit

 Armount (\$):
 \$200.00

 Enter the Amount and click the 'Make Payment' button

 Make Payment
 Image: Colspan="4">Colspan="4">Colspan="4">Colspan="4">Colspan="4">Colspan="4">Colspan="4">Colspan="4">Colspan="4">Colspan="4">Colspan="4">Colspan="4">Colspan="4">Colspan="4">Colspan="4">Colspan="4">Colspan="4">Colspan="4">Colspan="4">Colspan="4">Sign Out

#### 13 SELECT YOUR METHOD OF PAYMENT AND CLICK ON CONTINUE

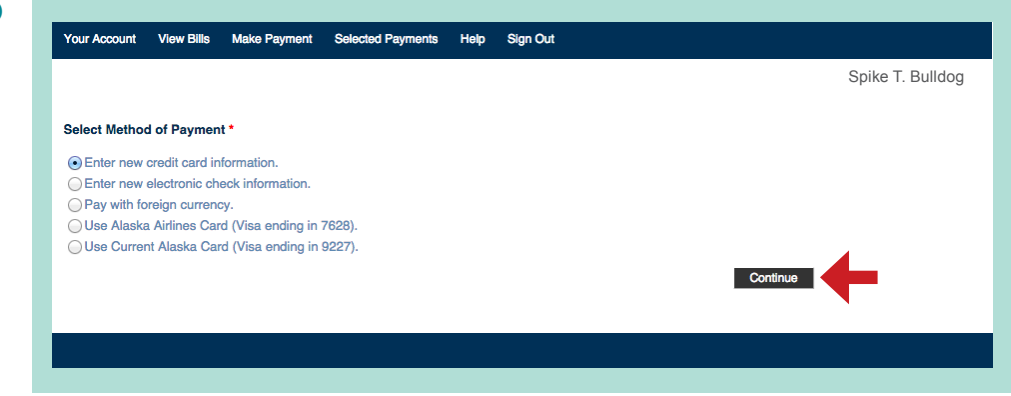

### PAGE 3 | QUESTIONS? PLEASE CALL THE ADMISSIONS OFFICE AT 866-380-5323

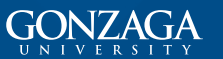

#### 14 COMPLETE YOUR CREDIT CARD INFORMATION AND CLICK CONTINUE

Do not add any spaces, dashes or punctuation marks to your credit card information. Complete your address information for credit card transactions.

15 IF PAYING BY ELECTRONIC CHECK ENTER YOUR INFORMATION ON THE APPROPRIATE SCREEN

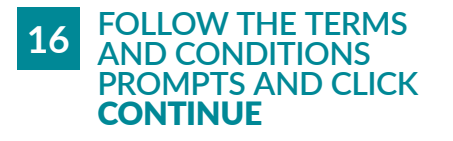

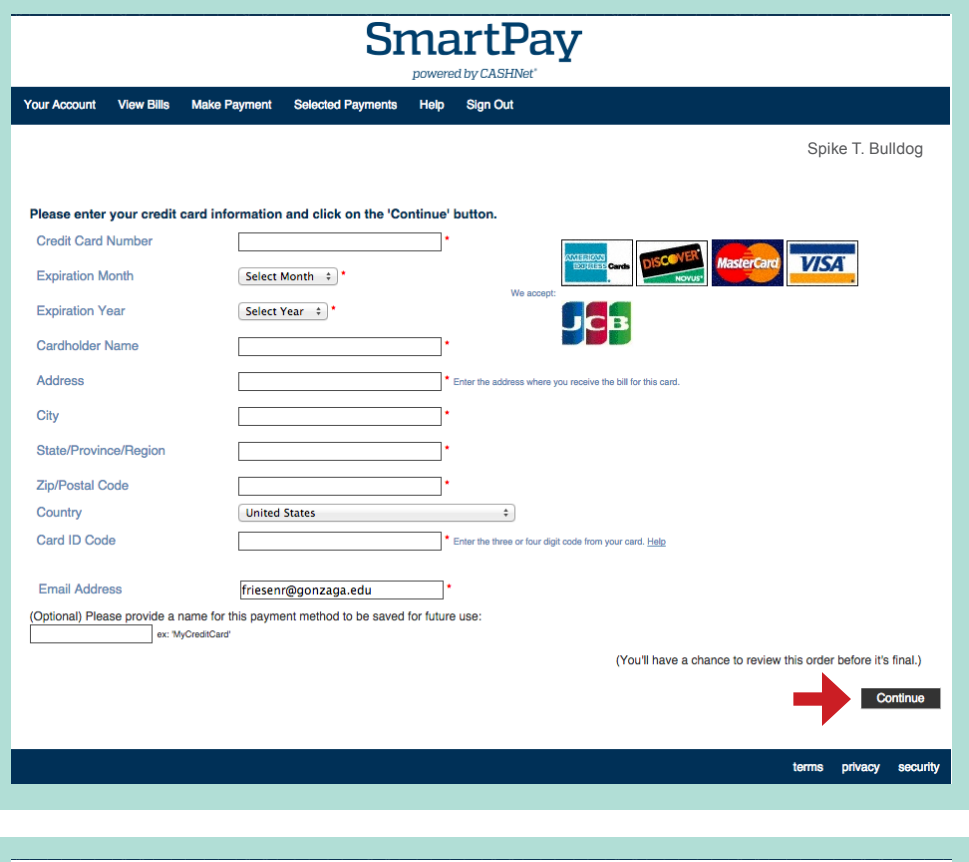

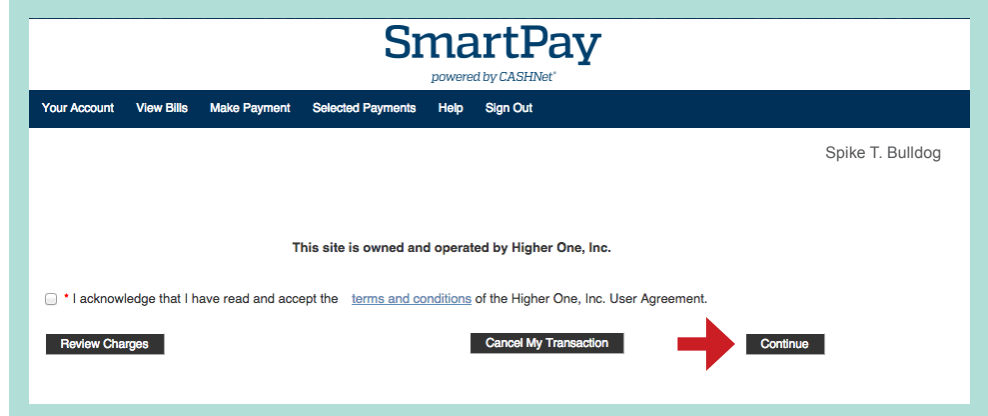

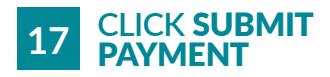

You have now paid your tuition deposit.

\* This deposit is non-refundable.